## Starting Tax Info when Work and Residence Differ

| 1.  | Click the Compensate Employees link.                                                                        |
|-----|----------------------------------------------------------------------------------------------------|
| 2.  | Click the Maintain Payroll Data (USF) link.                                                                 |
| 3.  | Click the Use link.                                                                                         |
| 4.  | Click the Employee Tax Data link.<br>Employee Tax Data                                                      |
| 5.  | Click in the field in which you want to search.                                                             |
| 6.  | Enter the desired information into the <b>Name</b> field. Enter a valid value, e.g. "Winter".               |
| 7.  | Click the Search button.                                                                                    |
| 8.  | Select the desired entry.   0011 HE   WINTER,ADAM                                                           |
| 9.  | Click the Add a new row at row 1 button in the Effective Data box to insert a new row.                      |
| 10. | Click the <b>Choose a date</b> button.                                                                      |
| 11. | Select the Effective Date.<br>Click 16.                                                                     |
| 12. | Click the State Tax Data 1 tab.                                                                             |
| 13. | Enter the desired information into the <b>*State</b> field. Enter a valid value, e.g. <b>"PA</b> ".         |
| 14. | Click the Local Tax Data tab.                                                                               |
| 15. | Enter the desired information into the <b>*Locality</b> field. Enter a valid value, e.g. " <b>423740</b> ". |
| 16. | End of Procedure.                                                                                           |